# Paramétrage de l'acte MCD

Majoration spécifique de permanence des soins prévue pour les actes cliniques et techniques

# Rubrique Accessoires

Accessoires

#### Paramétrage des actes

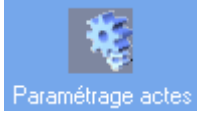

## En bas à droite cliquez Créer

Créer Détails

## Onglet Définition, partie Acte, zone Nom tapez : MCD

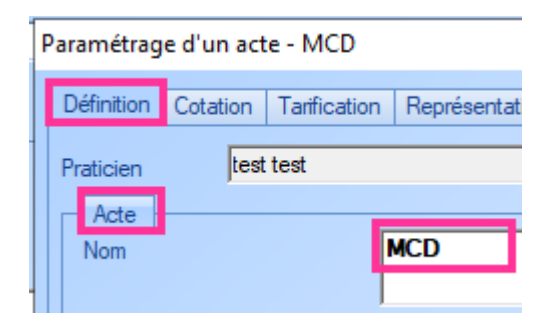

En bas, partie Informations obligatoires, zone Numéro de dent sélectionnez Non

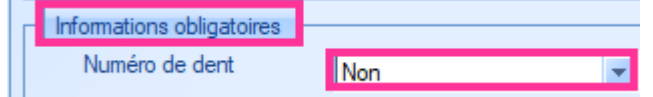

Cliquez sur l'onglet Cotation, zone Code NGAP, sélectionnez MCD dans la liste déroulante

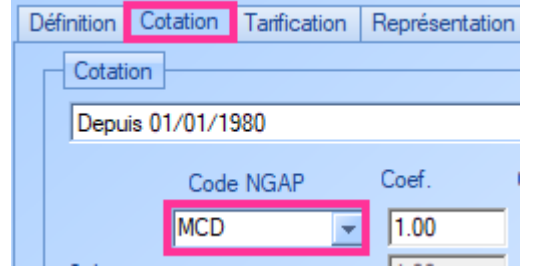

Cliquez sur l'onglet **Tarification**, L'option **supplément fixe** doit être sélectionnée, le montant reste à **vide** ou renseigné avec la valeur **0**, le montant (30.00) est indiqué à côté.

|   | Paramétrage d'un acte - MCD                             |
|---|---------------------------------------------------------|
|   | Définition Cotation Tarification Représentation graphiq |
|   | Depuis 01/01/1980                                       |
|   | Tarifs                                                  |
| 1 | O Honoraires pour Secteur 2<br>Supplément fixe          |
|   | Montant fixe                                            |
|   | 1 dent (30.00)                                          |
| 1 |                                                         |

Cliquez sur Valider (en bas à droite)

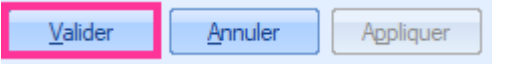

Il faut maintenant glisser l'acte créé à droite vers votre menu personnalisé à gauche.

Glisser l'acte MCD (via la souris par clic gauche) et le déposer sur le menu Soins ou un sous-menu (bleu) selon votre paramétrage.

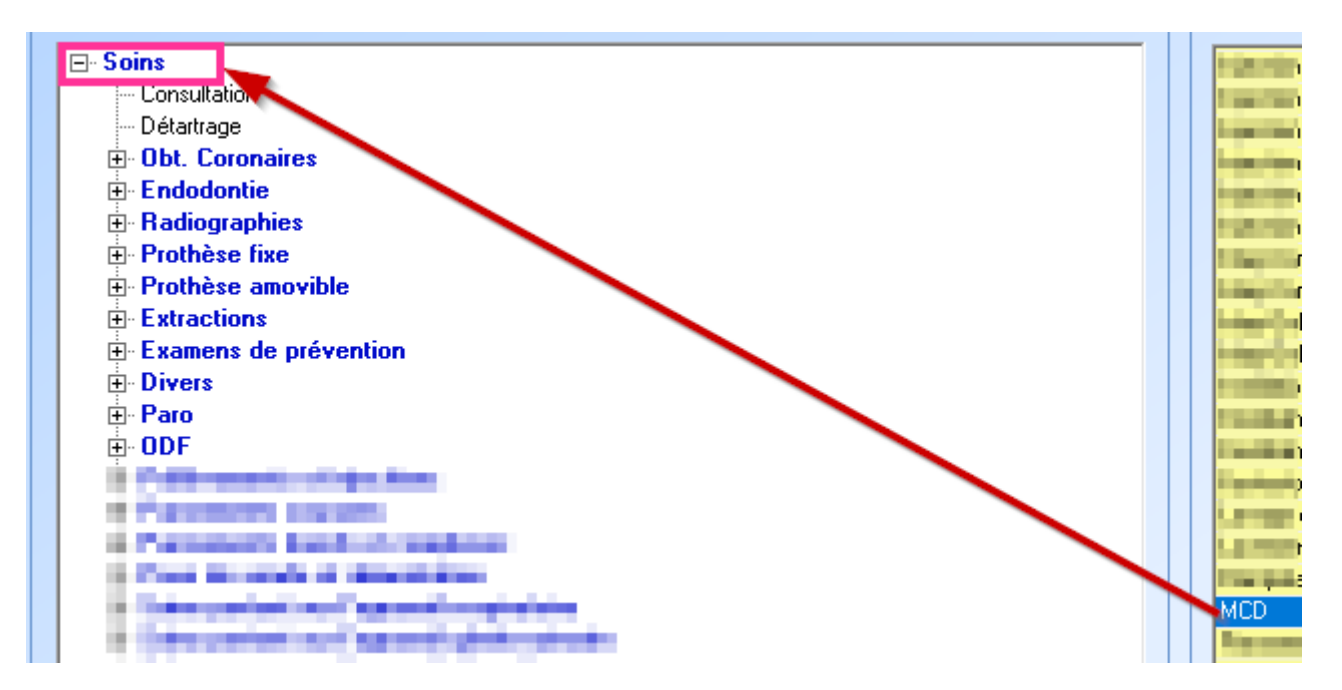

Vous retrouverez alors l'acte en fin de menu. Acte que vous pouvez déplacer par clic droit :

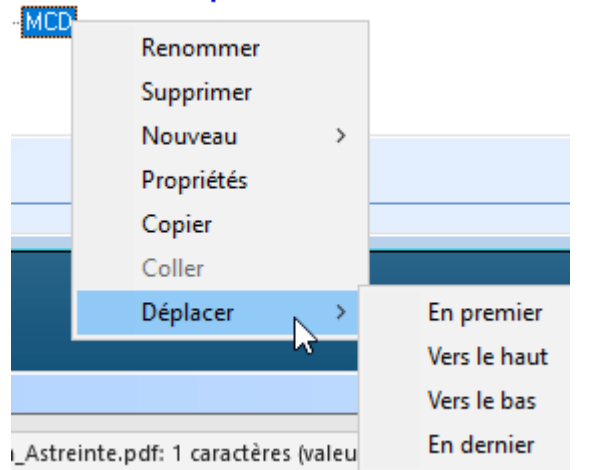